## راهنمای استفاده از سامانهی کارآموزی

## راهنمای دانشجویان:

در صورتی که تا قبل از ترم جاری حداقل ۸۰ واحد گذرانده اید می توانید برای اخذ درس کار آموزی با مراجعه به سامانهی کار آموزی دانشگاه به نشانی karamoozi.iut.ac.ir اقدام نمایید.

شما در این سامانه قادر خواهید بود ضمن انتخاب صنعت مورد علاقهی خود جهت گذراندن دورهی کارآموزی، اقدام به ثبتنام جهت درج در سامانهی بهستان و اخذ معرفینامه نمایید.

## \* نکات ضروری جهت اخذ درس کارآموزی:

- حتماً بایستی تا قبل از ترم جاری، حداقل ۸۰ واحد درسی گذرانده شده و ثبت شده در سامانهی بهستان داشته باشید.
- برای ثبتنام درس کارآموزی نیازی به ورود و ثبتنام از طریق سامانه ی بهستان نمی باشد. ولی حتماً باید از طریق این سامانه اقدام به ثبتنام نموده و معرفی نامه دریافت کنید.

توجه: مواردی که بدون ثبت در سامانهی کارآموزی اقدام به گذراندن دورهی کارآموزی نمایند، در سامانهی بهستان ثبت نخواهند شد.

- با توجه به تعطیلی خوابگاههای دانشجویی در تابستان، دانشجویان خوابگاهی باید محل کار آموزی خود را متناسب با شهر محل سکونت خود انتخاب نمایند.
- · دوره کارآموزی شما در بازهی ۱۶ تیرماه ۱۴۰۴ لغایت ۲۰ شهریورماه ۱۴۰۴ و به مدت ۳۲۰ ساعت میباشد که بایستی به صورت حضوری در محل کارآموزی حاضر شوید.
- در این سامانه، فرصتهای کارآموزی که صنایع و شرکتهای مختلف نیاز دارند از طرف خود صنعت / شرکت (یا مدیریت ارتباط با صنعت دانشگاه و کارشناس پژوهشی دانشکده، جهت انتخاب در اختیار شما قرار می گیرد.
- هرچند شما در این سامانه مجاز به ثبت سه درخواست برای سه فرصت متفاوت هستید، لیکن توصیه می شود قبل از هر انتخابی، بررسی ها و مشورت های خود را انجام داده و نهایتاً یک درخواست ارسال نمایید.

## مراحل ثبتنام از انتخاب صنعت پذیرنده کارآموز و اخذ معرفینامه تا بارگذاری گزارشات مربوطه

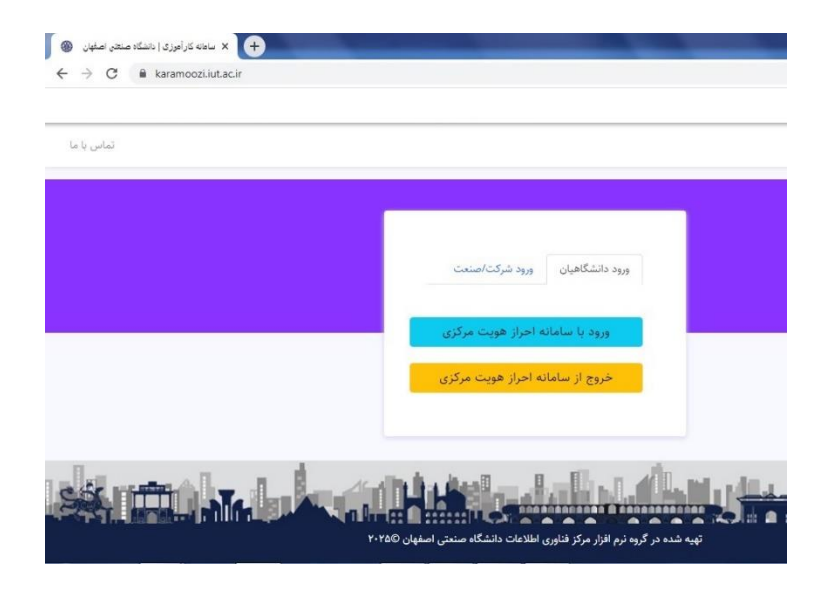

- ابتدا از طریق احراز هویت مرکزی وارد سامانهی کارآموزی (karamoozi.iut.ac.ir) شوید.

· پس از ورود، شما میز کاری به شکل زیر در اختیار دارید.

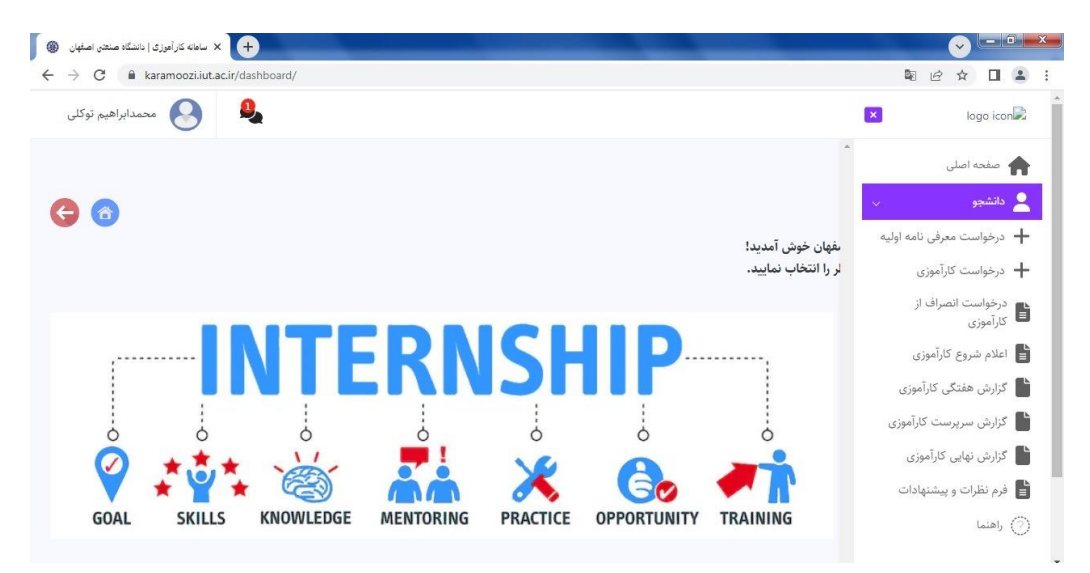

- ابتدا از منوی <u>درخواست کارآموزی</u> وارد فرم زیر شوید و از قسمت <u>نام شرکت</u>، گزینه مورد نظر خود را انتخاب نمایید.

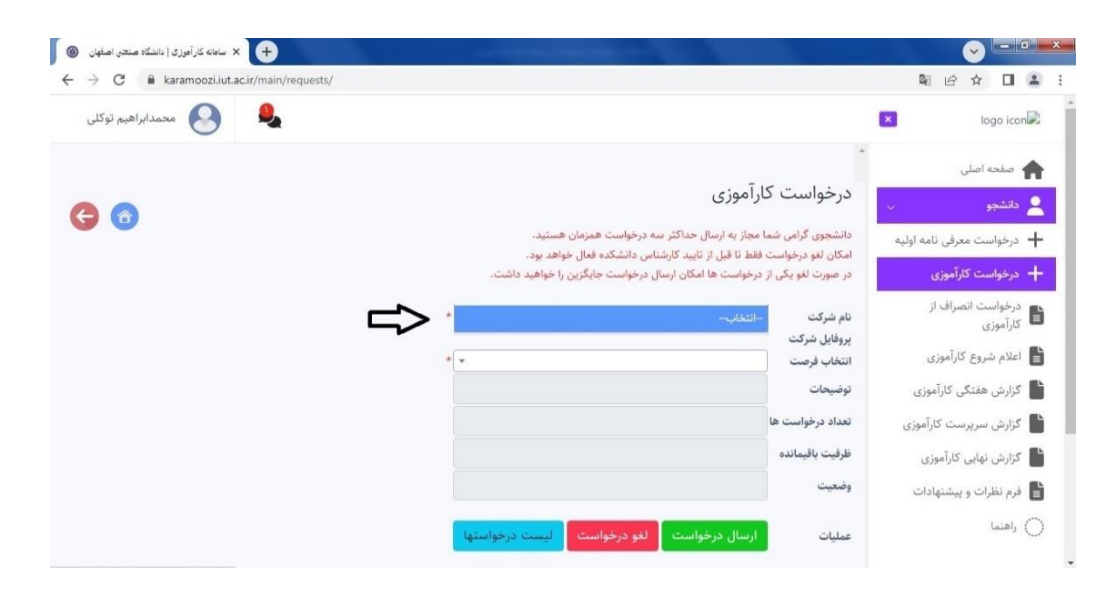

سپس از قسمت <u>انتخاب فرصت</u>، فرصت متناسب با شرایط خودتان را انتخاب و کلید <u>ارسال درخواست</u> را بزنید. توضیح اینکه در این قسمت شما مجاز به انتخاب سه فرصت متفاوت میباشید که با تأیید یکی از این انتخابها توسط کارشناس و معاون پژوهشی دانشکده، علاوه بر اخذ معرفینامه، سایر انتخابها به حالت تعلیق درخواهد آمد.

| 🛞 سامانه کار آموزی   دانشگاه صنعتی اصفهان | to Management and the second second second second second second second second second second second second second                                         | Image: A state of the state of the state |
|-------------------------------------------|----------------------------------------------------------------------------------------------------|----------------------------------------------------------------------------------------------------|
| ← → C                                     |                                                                                                    | ¤ @ ☆ □ ≗ :                                                                                                    |
| 🔒 😣 محمدابراهیم توکلی                     |                                                                                                    | × logo icon                                                                                                    |
| € 8                                       | درخواست کارآموزی<br>دانشجوی گرامی شما مجاز به ارسال حداکثر سه درخواست همزمان هستید.                                                                      | <ul> <li>مقحه اصلی</li> <li>دلتشجو ب</li> <li>درخواست معرفی نامه اولیه</li> </ul>                                                                                                    |
|                                           | اسکان لیو درخواست ها مل از کایید کارشناس داشتگده هال خواهد بود.<br>در صورت لیو یکی از درخواست ها امکان ارسال درخواست جایگزین را خواهید داشت.<br>نام شرکت | + درخواست کارآموزی<br>درخواست انصراف از<br>کارآموزی                                                                                                    |
| С <sup>х</sup>                            | پروفایل شرکت<br>انتخاب فرصت انتخاب + •                                                                                                    | 🔒 اعلام شروع کارآموزی                                                                                                    |
|                                           | نوصيحات<br>تعداد درخواست ها                                                                                                    | گزارش هفتگی کاراموزی<br>گزارش سرپرست کارآموزی                                                                                                    |
|                                           | ظرفيت باقيمانده<br>وضعيت                                                                                                    | گزارش نهایی کارآموزی<br>ا فرم نظرات و پیشنهادات                                                                                                    |
|                                           | عمليات ارسال درخواست لغو درخواست اليست درخواستها                                                                                                    | ) راهنما                                                                                                    |

چنانچه پس از تأیید فرصتهای کارآموزی توسط کارشناس پژوهشی دانشکده، همچنان شرکت مورد نظر شما در لیست شرکتها وجود ندارد، بایستی از منوی <u>درخواست معرفینامه اولیه</u>، درخواستی جهت آن شرکت ایجاد و پس از ارائه به شرکت، پاسخ کتبی آن را به مدیریت ارتباط با صنعت دانشگاه تحویل دهید تا فرصت مورد تأیید آن صنعت / شرکت در سامانه بارگذاری گردد.

پس از اضافه شدن فرصت مورد نظر خود، می توانید آن را انتخاب نمایید.

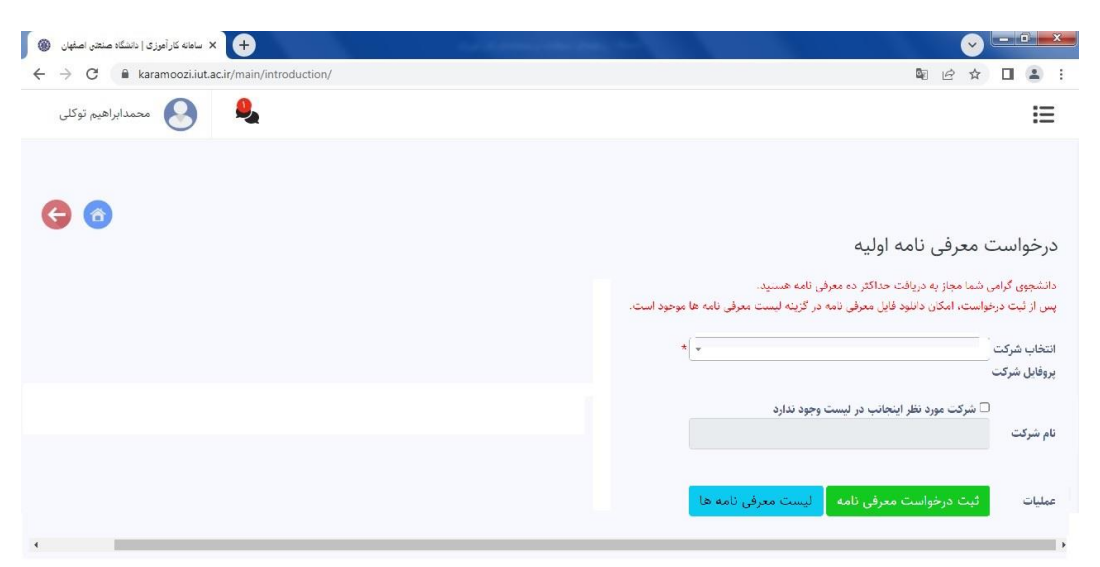

د در نهایت و پس از تأیید درخواست شما توسط کارشناس و معاون پژوهشی دانشکده، فایل معرفینامهی شما در قسمت <u>لیست درخواستها</u> و انتخاب سال مربوطه، قابل دانلود میباشد که باید پس از چاپ، آن را به واحد صنعتی پذیرندهی کارآموزی خود ارائه و دورهی کارآموزی خود را زیر نظر سرپرست کارآموزی آغاز نمایید.

| دانشگاه صنعتی اصفهان          | 🔪 🗙 سامانه کار آموزی ا | +)                  |                           |                        |                        |                                   |                            |                          |                            |                                                       |                              |
|-------------------------------|------------------------|---------------------|---------------------------|------------------------|------------------------|-----------------------------------|----------------------------|--------------------------|----------------------------|-------------------------------------------------------|------------------------------|
| C 🗎                           | aramoozi.iut.ac.ir/r   | main/requests_list/ | /?date_id=2               |                        |                        |                                   |                            |                          | G                          |                                                       |                              |
| حمدابراهيم توكلر              |                        | 0,                  |                           |                        |                        |                                   |                            |                          |                            |                                                       | :                            |
|                               |                        |                     |                           |                        |                        |                                   |                            |                          |                            |                                                       |                              |
|                               |                        |                     |                           |                        |                        |                                   |                            |                          |                            |                                                       |                              |
| Л                             |                        |                     |                           |                        |                        |                                   | جديد                       | ت درخواست .              | ب ها او<br>ب Q             | درخواست<br><sub>.ی</sub> ۱۴۰۳                         | ست<br>کارآموز;               |
| معرفد<br>معرفد<br>ويرايش نامه | استاد                  | تاريخ تاييد/رد      | تایید معاون<br>پژ وهشی    | تاييد<br>كارشناس       | وضعيت                  | فرمت                              | <b>جدید</b><br>شرکت        | ت درخواست ·<br>نام کاربر | ی ها نب<br>ی ک<br>کدکاربر  | درخواست<br><sup>ی</sup> ۱۴۰۳<br>یخ درخواست            | ست<br>کارآموز:<br>تاری       |
| معرفد<br>ویرایش نامه          | استاد                  | تارىخ تايىد/رد      | تایید معاون<br>پژوهشه<br> | تایید<br>کارشناس<br>رد | وضع <u>يت</u><br>تعليق | قرصت<br>1403_غیمد(فعه گرایش ها)رن | جديد<br>شركت<br>باق<br>باق | ت درخواست .<br>نام کاربر | ک ها دیا<br>ک ک<br>کدکاربر | درخواست<br>ی ۱۴۰۳<br>یغ درخواست<br>1403/02/<br>09:32: | ست<br>کارآموز;<br>تاری<br>23 |

در صورتی که پس از انتخاب یک فرصت و قبل از تأیید توسط دانشکده، تصمیم به تغییر انتخاب خود گرفتید باید از لیست درخواستها، درخواست خود را انتخاب و آن را لغو نمایید. ولی چنانچه درخواست شما پس از تأیید دانشکده، منجر به صدور معرفینامه شده باشد برای لغو آن بایستی از منوی <u>درخواست انصراف از کارآموزی</u>، درخواست خود را انتخاب و گزینه <u>ارسال درخواست انصراف</u> را بزنید. پس از تأیید این درخواست توسط کارشناس دانشکده، شما مجدداً مجاز به ثبت سه درخواست و اخذ معرفینامه برای یکی از آنها خواهید بود.

| 🖌 ساعانه کار آموزی   دانشگاه صنعتی اصفهان 🔞 | and the second second second second second second second second second second second second second second second |                                                   |
|---------------------------------------------|----------------------------------------------------------------------------------------------------|---------------------------------------------------|
| → C                                         |                                                                                                    | 🗟 🖻 🕁 🔲 😩                                         |
| کې محمدابراهيم توکلی                        |                                                                                                    | IE                                                |
| 3 💿                                         |                                                                                                    | درخواست انصراف از کارآموزی                        |
|                                             | ارسال است.                                                                                                    | امکان انصراف صرفا برای درخواست های تایید شده قابا |
|                                             | *                                                                                                    | انتخاب درخواست                                    |
|                                             | · · ·                                                                                                    | دليل انصراف                                       |
|                                             |                                                                                                    |                                                   |
|                                             | *                                                                                                    | وضعيت                                             |

توجه: برای ورود به سامانهی کارآموزی و اخذ معرفینامه فقط تا 21 **خردادماه ۲۰۴** فرصت دارید و پس از آن سامانه دیگر اجازهی درخواست به شما نخواهد داد. پس از شروع دورهی کارآموزی در تاریخ ۱۶ تیرماه و پس از حضور در محل کارآموزی باید فرم اعلام شروع کارآموزی را تکمیل و نسبت به ثبت اطلاعات اقدام نمایید.

توجه: مادامی که فرم اعلام شروع کارآموزی را تکمیل و ثبت نکنید، قادر به ادامهی مسیر و ارسال گزارشات بعدی نخواهید بود.

| × ساهانه کار اموزی   دانشگاه صنعتی اصفهان         | and the second second second second second second second second second second second second second second second                                                               |                                                                                                    |
|---------------------------------------------------|----------------------------------------------------------------------------------------------------|----------------------------------------------------------------------------------------------------|
| → C      karamoozi.iut.ac.ir/main/requests_start/ |                                                                                                    | Q Q 🖻 🖈 🔲 😩                                                                                                    |
| عجنابارهرم توکن                                   |                                                                                                    | IE                                                                                                    |
| 0                                                 |                                                                                                    |                                                                                                    |
|                                                   |                                                                                                    | فرم اعلام شروع کارآموزی<br>آخرین میلت ارسال یک هنته پس از شروع کارآموزی                                                                                                    |
|                                                   | آموزی به محل ذکر شده<br>ی خود را شروع کرده ام.<br>آستایی کافی درم و                                                                                                    | احتراماً ایتجانب اعلام می نمایم که برای انجام دوره کا<br>مراجعه نموده و از تاریخ اعلام شده رسماً دوره کارآمون<br>ضمناً شیوه نامه دوره کارآموزی را مطالعه و به قوانین آ                                                                                                    |
|                                                   | نیرماه و کنیا به استخطار<br>اند. خواهشمند است<br>دل کارآموزی بازدید و                                                                                                    | در صورت نیاز به حذف دوره مراتب را حداکثر تا پایان :<br>سرپرست محترم ارتباط با صنعت دانشگده خواهم رس<br>نرتیبی انخلا فرمایید که استاد کارآموزی اینجانب از مه<br>راهنمایی های لازم را بعمل آورند.                                                                                                    |
|                                                   | مراهر کنه این استعملتر<br>اید خواهشید است<br>دل گذارهوی بلزنید و<br>                                                                                                    | در صورت نیاز به حکمه دوره مرتب را حداکتر تا پایلی در<br>سرپرست محترم ارتباط با مستمد تانشگده خواهم رس<br>ترتیبی اتخاذ فرمایید که است کارآموزی ایتجانب از مع<br>راهنمایی های لازم را بعمل آورند.<br>انتخاب فرفواست                                                                                                    |
|                                                   | بالد خوانية بالمنطقير<br>لا، خوانيتسند است<br>على الأرامين بازديد و<br>                                                                                                    | در صورت ندار به حاف دوره مرات را سالان کا پایان در<br>سیریست کا فرایی که استاد کارآموی (ینجا ما سایت<br>راهنمایی های نازم را بعنی آورند.<br>انتخاب درخواست<br>نام سال                                                                                                    |
|                                                   | الد. مواقعة مناسبة المعاشر<br>الد. مواقعة معاشد است<br>على التراموي بازميد و<br>                                                                                               | در مورت تاریخ مدفق دوم مرتب را معارک را پایین<br>سریس عندین ارداط میارید که است کارآموی اینجاب از م<br>راهمیایی علی ازدر اعمل آورد.<br>انتخاب ترطیب<br>استاه کارآموی                                                                                                    |
|                                                   | الد مواقعة الما المعاشر<br>الد مواقعة الما المعالي<br>ال الأراموي بلازمد و<br>-<br>-<br>-<br>-<br>-<br>-<br>-<br>-<br>-<br>-<br>-<br>-<br>-<br>-<br>-<br>-<br>-<br>-<br>-      | در مورت تاریخ معلق مورم مرکب را معلول با پاین<br>سریس معمر ارداط عامی که است که آموری اینجاب از م<br>راهمیایی عای ازدر اعمل آورد.<br>انتخاب ترخواست<br>استاه کراموی<br>استاه کراموی<br>تقنی میل                                                                                                    |
|                                                   | الد مواقعة الما يستخبر<br>34. مواقعة الما يستخبر<br>5 الأرامون بازمد و<br>-<br>-<br>-<br>-<br>-<br>-<br>-<br>-<br>-<br>-<br>-<br>-<br>-<br>-                                   | در هورت ناری حاف هوره مرکب را محاف کا بایل<br>سریت محتور اراط کا می ایل<br>ارتش ایک مرکز می ایل کار<br>راهنا می ایز را می ایل کار را بیان<br>کار محل<br>است کارتری<br>می محل<br>می محل                                                                                                    |
|                                                   | الد مواقعة الما المحافظ (<br>الد مواقعة العالم المحافظ (<br>على الأرامين مارديد و<br>                                                                                          | در مورت ترایر مدفل دوره مرکب را معارک با باین<br>سریس تحدیم (لراط عملی ایرانی کست کارآموری ایجاب از م<br>راهنی عاری ترار بعنی آیرد.<br>انتخاب درموست<br>مربعی<br>است کار ایروی<br>میار باطی<br>میار باطی<br>دقی                                                                                                    |
|                                                   | الد مواقعة الما المحافظ (<br>الد مواقعة العالم المحافظ (<br>على الأراهي مازمد و<br>-<br>-<br>-<br>-<br>-<br>-<br>-<br>-<br>-<br>-<br>-<br>-<br>-<br>-<br>-<br>-<br>-<br>-<br>- | در صورت نارد معذی دوره مراتب را معالی نایان<br>سریس معدی (رابط عدلی ایری معالی نایان<br>رابطی ایری نوید ایری ایری ایری ایری<br>اندی برخواست<br>اندی معلی<br>است ایران<br>مین معلی<br>میرس ایرانواری<br>میروس ایرانواری                                                                                                    |
|                                                   | الد مواقعة الما المحفظ ال<br>الد مواقعة العالمات<br>على الترامين عارضه و<br>                                                                                                   | در مورت نازی حاف قروم مرکب را معارک با پایل کی<br>سریس ایدا فرایم که استان کارآموری ایجاب از مع<br>زنری ایدا فرایم که استان کارآموری ایجاب از مع<br>اندان مرکبیت<br>اندان مرکبیت<br>اندان مرکبیت<br>ماهم داخلی<br>میروی کاراموری<br>اندان مرکبیت<br>مرکب کاراموری<br>اندان مرکبیت<br>مرکبیت کاراموری<br>اندان مرکبیت<br>مرکبیت کاراموری                                                  |
|                                                   | الد مواقعة الما بساطرا<br>الد مواقعة الما المالية<br>المالية المالية المالية<br>                                                                                               | در هورت ناری حقق دوره مرقب را معلق با باین<br>بریی اینه فرمید که است کاروی دیگری باینه اینان<br>رایش اینه فرمید که سنت کاروی اینهای از م<br>غرمین<br>مرحل<br>معلی درمانت<br>معلی معلی<br>معلی معلی<br>معلی معلی<br>اینه معلی<br>اینه معلی<br>اینه معلی<br>اینه معلی<br>اینه معلی<br>اینه معلی<br>اینه معلی<br>اینه معلی<br>اینه معلی<br>اینه معلی<br>اینه معلی<br>اینه معلی<br>اینه معلی |

- پس از گذراندن دورهی کارآموزی لازم است فرمهای مربوط به <u>گزارش خلاصهای از فعالیتهای هفتگی،</u> <u>گزارش سرپرست کارآموزی، گزارش نهایی کارآموزی و فرم ثبت نظرات و پیشنهادات</u> را مطابق نمونههای بارگذاری شده در سامانه تکمیل و پس از اخذ مهر و امضای سرپرست واحد کارآموزی، نسبت به بارگذاری و ثبت در سامانه اقدام نمایید.

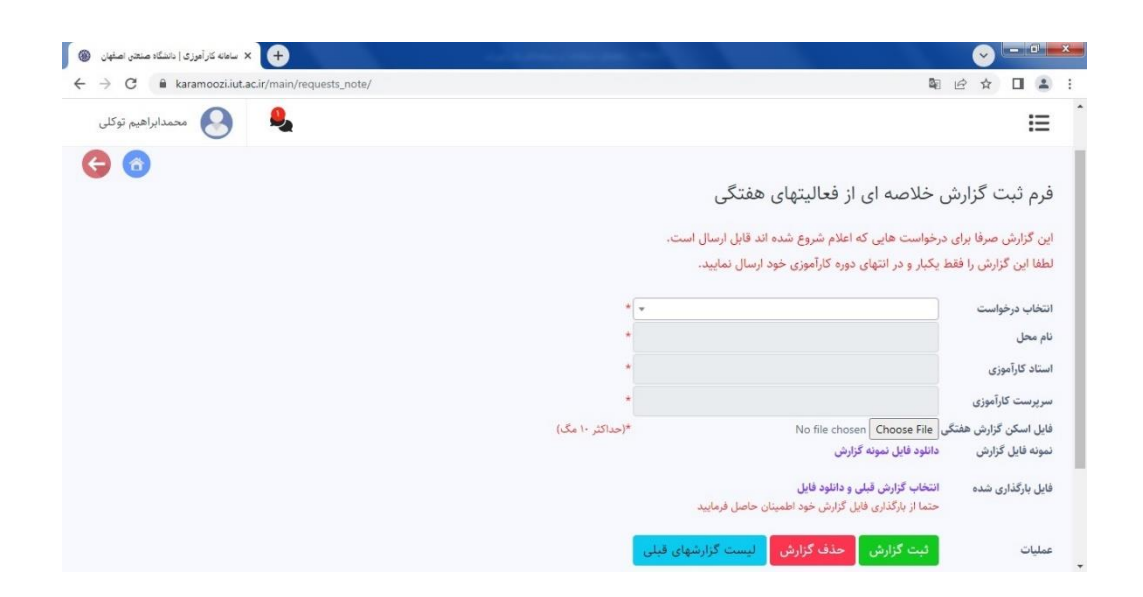

| C A karamooti jut ac ir/main/requests note supervisor/ |                                                                                                  |                                                                                                    |
|--------------------------------------------------------|--------------------------------------------------------------------------------------------------|----------------------------------------------------------------------------------------------------|
|                                                        |                                                                                                  |                                                                                                    |
| محمدابراهيم توكل                                       |                                                                                                  | i=                                                                                                    |
| 8                                                      |                                                                                                  |                                                                                                    |
|                                                        |                                                                                                  | فرم ثبت گزارش سرپرست کارآموزی                                                                                                    |
|                                                        |                                                                                                  |                                                                                                    |
|                                                        | قابل ارسال است.                                                                                  | امکان گزارش صرفا برای درخواست هایی که اعلام شروع شده اند                                                                                                    |
|                                                        |                                                                                                  |                                                                                                    |
|                                                        | * +                                                                                              | انتخاب درخواست                                                                                                    |
|                                                        | * *                                                                                              | التخاب درخواست<br>تام محل                                                                                                    |
|                                                        | *                                                                                                | نتخاب درخواست<br>ام محل<br>ترج با 3 د د                                                                                                    |
|                                                        | *                                                                                                | نتخاب درخواست<br>نام محل<br>ستاد کارآموزی                                                                                                    |
|                                                        | *                                                                                                | انتخاب درخواست<br>نام محل<br>استاد کارآموزی<br>سرپرست کارآموزی                                                                                                    |
|                                                        | ب ه<br>ه<br>(حداکثر ۱۰ مگ)                                                                       | نتخاب درخواست<br>ام محل<br>استاد کارآموزی<br>سرپرست کارآموزی<br>ایایل اسکن گزارش No file chosen Choose File                                                                                                 |
|                                                        | ب ه<br>-<br>-<br>                                                                                | تتخاب درخواست<br>ام محل<br>استاد کارآموزی<br>بریرست گارآموزی<br>ایل اسکن گزارش (No file chosen <mark>(Choose File)</mark> موانه فایل نبونه گزارش سرپرست                                                     |
|                                                        | ب ه<br>ه<br>ا<br>ج<br>(حداکثر ۱۰ مگ)                                                             | تتخاب درخواست<br>نام محل<br>استاد کارآموزی<br>استاد کارآموزی<br>ایل اسکن گزارش (No file chosen (Choose File می اسکن گزارش سرپرست<br>ایل اسکن گزارش دانلود فایل نمونه گزارش سرپرست                           |
|                                                        | ب<br>۲<br>۲<br>۲<br>۲<br>۲<br>۲<br>۲<br>۲<br>۲<br>۲<br>۲<br>۲<br>۲<br>۲<br>۲<br>۲<br>۲<br>۲<br>۲ | تتخاب درخواست<br>نام محل<br>استاد کارآموزی<br>انبل اسکن گزارش الفرانی<br>انبل اسکن گزارش دانتخاب گزارش سریرست<br>انبل بازگذاری شده انتخاب گزارش قبلی و دانلو فایل<br>حمنه انبل گزارش خود اهمینان حاصل قرما، |

| 🛞 🗙 ساهانه کارآموزی   دانشگاه صنعتی اصفهان 🛞 |                 |                                                                                                    |
|----------------------------------------------|-----------------|----------------------------------------------------------------------------------------------------|
| ← → C                                        |                 | ම 🖻 🖈 🔲 😩 🗄                                                                                               |
| محمدابراهیم توکلی                            |                 | i=                                                                                                    |
| <b>G O</b>                                   |                 |                                                                                                    |
|                                              |                 | فرم ثبت گزارش نهایی کارآموزی                                                                              |
|                                              | ل است.          | این گزارش صرفا برای درخواست هایی که اعلام شروع شده اند قابل ارسا                                          |
|                                              |                 | لطفا این گزارش را فقط یکبار و در انتهای دوره کارآموزی خود ارسال نمایید                                    |
|                                              | *               | انتخاب درخواست                                                                                            |
|                                              | *               | نام محل                                                                                                   |
|                                              | *               | استاد کارآموزی                                                                                            |
|                                              | *               | سرپرست کارآموزی                                                                                           |
|                                              | *(حداکثر ۱۰ مگ) | فایل اسکن گزارش نهایی (Choose File فایل اسکن گزارش نهایی                                                  |
|                                              |                 | فایل بارگذاری شده انتخاب گزارش قبلی و دانلود فایل<br>حتما از بارگذاری فایل گزارش خود اطمینان حاصل فرمایید |
|                                              | شهای قبلی       | عمليات لبت گزارش حذف گزارش ليست گزار                                                                      |

| → C  karamoozi.iut.ac.ir/main/requests note proposal/ | ି କା ଲେ<br>କା ଲେ                                                                                                    | ф П.4                           |
|-------------------------------------------------------|----------------------------------------------------------------------------------------------------|---------------------------------|
| محمدابراهيم توکلی                                     | ~ 1                                                                                                    | I                               |
| 3 6                                                   | لرات و پیشنهادات<br>سرفا برای درخواست هایی که اعلام شروع شده اند قابل ارسال است.                                                                                                    | یرم ثبت نظر ہ<br>مکان ثبت نظر ہ |
|                                                       | *                                                                                                    | نتخاب درخواست                   |
|                                                       | •                                                                                                    | ام محل                          |
|                                                       | •                                                                                                    | ستاد کارآموزی                   |
|                                                       | »<br>ایه طب کلی از مطابقی که سریست کارآمدی در طوار دوم کارآمدی به عمده شما گذاشتند، راض هستند؟                                                                                           | رپرست کارآموزی                  |
|                                                       | ب کور چی از وسیعی کا شرکرد که در شوری در خوان ورد کا شوری یا چه کامیک کامیک در سال مسیعین<br>() کاملاً راضی هستم () تا حدودی راضی هستم () اصلاً راضی نیستم                               | وال 1                           |
|                                                       | فعالیتهایی که در طول دوره کاراموزی انجام دادید برای شرکت مفید و قابل استفاده بوده است؟<br>○ کاملاً قابل استفاده بوده است ○ تا حدودی قابل استفاده بوده است ○ اصلاً قابل استفاده نبوده است | وال 2                           |
|                                                       | آیا تمایل دارید که پس از اتمام دوره، در شرکت محل کارآموزی جذب شده و مشغول به کار شوید؟<br>○ آری ○ خیر                                                                                    | بوال 3                          |
|                                                       | گذراندن دوره کارآموزی در این شرکت منجر به ارتقای "مهارتهای فنی" شما شده است؟<br>○ آره ○ خب                                                                                               | موال 4                          |
|                                                       | گذراندن دوره کارآموزی در این شرکت منجر به ارتقای "توان علمی" شما شده است؟<br>Ω آ م                                                                                                    | وال 5                           |
|                                                       | ⊃ اری ⊂ حیر<br>توجه برخورد سرپرست کارآموزی و سایر افراد در دوره کارآوزی با شما محترمانه بوده است؟<br>○ آری ⊖ خیر                                                                         | موال 6                          |
|                                                       | نظرات و پیشنهادات شما در مورد کارآموزی و مراحل مختف آن:                                                                                                    |                                 |
|                                                       |                                                                                                    | وال 7                           |
|                                                       | *                                                                                                    |                                 |
|                                                       | نظرات و پیشنهادات شما در مورد امور پژوهشی، فنی و تولیدی محل کارآموزی:                                                                                                    |                                 |
|                                                       |                                                                                                    | موال 8                          |
|                                                       |                                                                                                    |                                 |
|                                                       |                                                                                                    |                                 |

- همهی گزارشات فوق باید در سامانه به تأیید کارشناس یا استاد کارآموزی در دانشکده برسد.
- پس از تکمیل همهی موارد فوق، استاد درس کارآموزی، نمرهی درس کارآموزی را در سامانهی بهستان ثبت و تأیید مینماید.

موفق باشيد